## HP 905 ULTRA LASERJAMMER SYSTEM

## **IMPORTANT NOTICE**

Congratulations on your purchase of the BLINDER HP 905 ULTRA laserjammer

By choosing this system you have bought a state of the art laser defence system, which will help you to obtain, safe privacy driving under all circumstances. Your new laserjammersystem, is delivered with the latest firmware by default.

However it is very important that you keep your system updated to the latest version of firmware at all times. this short guide will show you how to perform these updates.

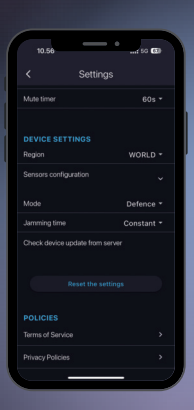

## In your setting go to device settings.

- · Push the " check device updates from server"
- the system will now check internally for a new version of the firmware.
- If a new firmware is available a dialogue box will open on your screen and ask if you want to update

- Accept the update and the system will start to perform the update.
- When the update is done, the bar will show 100% and it will say update completed.
- Now your system is updated and you are ready to use the latest firmware version.
- IMPORTANT NOTE
- The ignition must be on and the app must be connected to the system during the whole proces.

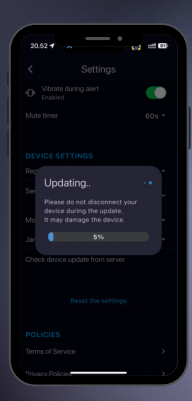